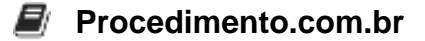

#### Solucionando o Erro c00002e2 no Windows Server: Guia para Controladores de Domínio

Aplica-se a: Windows Server 2019, Windows Server 2016, Windows Server 2012 R2 Número KB original: 2737463

## Sintomas

O controlador de domínio não inicia ou não exibe a tela de logon. Os sintomas variam conforme a versão do sistema operacional:

- Windows Server 2008 R2 ou Windows Server 2008:
  - 1. Erro de parada na inicialização com a mensagem: "STOP: c00002e2 Directory Services could not start..."
  - 2. Alternância entre o menu de recuperação e inicialização regular.
- Windows Server 2012 e versões posteriores:
  - Na inicialização, o servidor exibe o menu "Escolher uma opção" com opções de continuação ou solução de problemas.

## Causa

Este problema ocorre quando a função Active Directory Domain Services é removida de um controlador de domínio sem um rebaixamento prévio, utilizando ferramentas como Dism.exe, Pkgmgr.exe, ou Ocsetup.exe.

# Resolução

**Observação:** Este procedimento é válido se existirem outros controladores de domínio operacionais. Se este for o único controlador de domínio, será necessário restaurar um backup de estado do sistema anterior.

- Windows Server 2008 R2 ou Windows Server 2008:
  - 1. Reinicie o servidor com Shift+F8 e selecione DSRM (Modo de Rep

aro dos Serviços de Diretório).

- 2. Faça login usando a conta DSRM.
- 3. Verifique se a função foi removida com o comando dism.exe /online /get-features.
- 4. Reative a função DirectoryServices-DomainController com dism.exe /online /enable-feature /featurename:DirectoryServices-DomainController.

### Procedimento.com.br

- 5. Reinicie no Modo de Reparo dos Serviços de Diretório e faça o login novamente.
- 6. Remova o Active Directory Domain Services com dcpromo.exe /forceremoval.
- 7. Utilize ntdsutil.exe ou dsa.msc para remover os metadados do controlador de domínio.

### • Windows Server 2012 e versões posteriores:

- 1. No menu "Escolher uma opção", vá para Solução de problemas > Configurações de Inicialização e reinicie.
- 2. Selecione DSRM e faça login.
- 3. Verifique se a função foi removida com dism.exe /online /get-features.
- 4. Reative a função DirectoryServices-DomainController com dism.exe /online /enablefeature /featurename:DirectoryServices-DomainController.
- 5. Reinicie e selecione novamente o Modo de Restauração dos Serviços de Diretório.
- 6. Remova o Active Directory Domain Services usando Gerenciador do Servidor ou Windows PowerShell com Uninstall-AddsDomaincontroller -ForceRemoval.
- 7. Utilize ntdsutil.exe ou dsa.msc para remover os metadados do controlador de domínio.

**Importante:** Sempre utilize o Gerenciador do Servidor ou o módulo Windows PowerShell ServerManager para remover a função Active Directory Domain Services. Estas ferramentas validam se o servidor é um controlador de domínio ativo e evitam a remoção de arquivos críticos.